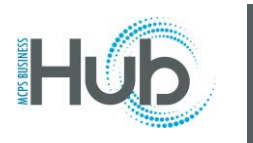

In this topic you will learn how to register as a prospective supplier.

[This topic is for new suppliers who are registering to respond to or be notified of solicitations]

| Step | Directions                                                                                                    |
|------|----------------------------------------------------------------------------------------------------|
| 1    | Click into Supplier Registration link which is sent to suppliers.                                                                                                    |
| 2    | Click in the <b>Company</b> field.  Details  Register Supplier: Company Details ⑦  Enter a value for at least one of these fields: D-U-N-S Number, Taxpayer ID, or Tax Registration Number.                                                                                                    |
|      | * Company Bus Parts Unlimited<br>* Tax Organization Type<br>Supplier Type<br>Corporate Web Site<br>Attachments None +                                                                                                    |
| 3    | The Company should be a unique name. It is found on line #1 of your W-9 form.<br>Enter information into the Company field. Example: Bus Parts Unlimited<br>Click the Tax Organization Type combo box.<br>Register Supplier: Company Details<br>Enter a value for al least one of these fields: D-U-H-5 Number. Taxayer ID. or Tax Registration Number.<br>* Company Bus Parts Unlimited<br>Supplier Type |

**Division of Procurement** MCPS 2022

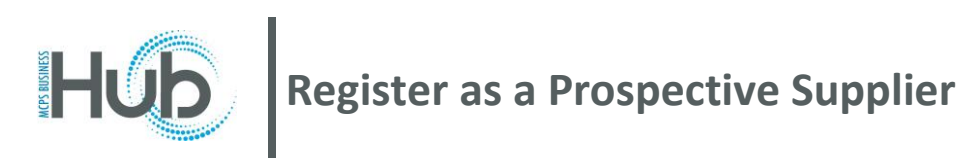

| 4 | Click the appropriate option.                                                                            |  |  |  |  |  |  |  |
|---|----------------------------------------------------------------------------------------------------|--|--|--|--|--|--|--|
|   | Register Supplier: Company Details                                                                       |  |  |  |  |  |  |  |
|   | Enter a value for at least one of these fields: D-U-N-S Number, Taxpayer ID, or Tax Registration Number. |  |  |  |  |  |  |  |
|   | * Company Bus Parts Unlimited                                                                            |  |  |  |  |  |  |  |
|   | * Tax Organization Type                                                                                  |  |  |  |  |  |  |  |
|   | Supplier Type Corporation                                                                                |  |  |  |  |  |  |  |
|   | Corporate Web Site Foreign Government Agency Tax                                                         |  |  |  |  |  |  |  |
|   | Attachments Foreign Individual Foreign Partnership                                                       |  |  |  |  |  |  |  |
|   | Government<br>Government Agency                                                                          |  |  |  |  |  |  |  |
|   | Not Required                                                                                             |  |  |  |  |  |  |  |
|   | Your Contact Information Partnership<br>Tax Authority                                                    |  |  |  |  |  |  |  |
|   | Enter the contact information for communications regarding this registration.                            |  |  |  |  |  |  |  |
|   |                                                                                                    |  |  |  |  |  |  |  |
| _ |                                                                                                    |  |  |  |  |  |  |  |
| 5 | Click the <b>Supplier Type</b> combo box.                                                                |  |  |  |  |  |  |  |
|   | Register Supplier: Company Details                                                                       |  |  |  |  |  |  |  |
|   | Enter a value for at least one of these fields: D-U-N-S Number, Taxpayer ID, or Tax Registration Number. |  |  |  |  |  |  |  |
|   | * Company Bus Parts Unlimited                                                                            |  |  |  |  |  |  |  |
|   | * Tax Organization Type Corporation *                                                                    |  |  |  |  |  |  |  |
|   | Supplier Type                                                                                            |  |  |  |  |  |  |  |
|   | Corporate Web Site                                                                                       |  |  |  |  |  |  |  |
|   | Attachments None -                                                                                       |  |  |  |  |  |  |  |
|   |                                                                                                    |  |  |  |  |  |  |  |
|   |                                                                                                    |  |  |  |  |  |  |  |
|   | Your Contact Information                                                                                 |  |  |  |  |  |  |  |
|   | Enter the contact information for communications regarding this registration.                            |  |  |  |  |  |  |  |
| 6 | Click the appropriate option                                                                             |  |  |  |  |  |  |  |
|   |                                                                                                    |  |  |  |  |  |  |  |
|   | Register Supplier: Company Details                                                                       |  |  |  |  |  |  |  |
|   | Enter a value for at least one of these fields: D-U-N-S Number, Taxpayer ID, or Tax Registration Number. |  |  |  |  |  |  |  |
|   | Company Bus Parts Unlimited                                                                              |  |  |  |  |  |  |  |
|   | Tax Organization Type Corporation                                                                        |  |  |  |  |  |  |  |
|   | Comparts Web Site Supplier                                                                               |  |  |  |  |  |  |  |
|   | Attachments Attochments                                                                                  |  |  |  |  |  |  |  |
|   | Carrier<br>Insurance Company                                                                             |  |  |  |  |  |  |  |
|   | Your Contact Information Services                                                                        |  |  |  |  |  |  |  |
|   | Enter the contact information for communications regardin Public Sector                                  |  |  |  |  |  |  |  |
|   | Government<br>Tax Authority                                                                              |  |  |  |  |  |  |  |
|   | Gamishment                                                                                               |  |  |  |  |  |  |  |
|   | " Last Name Internal<br>Partnership                                                                      |  |  |  |  |  |  |  |
|   | * Email   SoleTrader                                                                                     |  |  |  |  |  |  |  |

Division of Procurement MCPS 2022

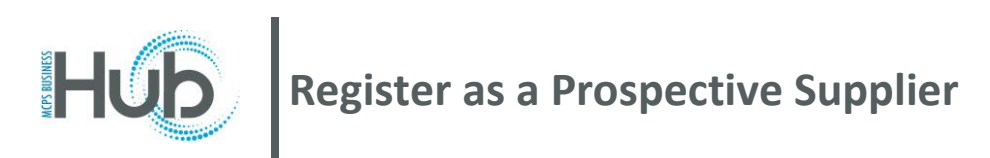

| 7 | Click in the <b>Tax Country</b> field.                                                                                        |
|---|----------------------------------------------------------------------------------------------------|
|   | D-U-N-S Number                                                                                                    |
|   | Tax Country                                                                                                    |
|   | Helpful tip: Please enter tax identification number without the (-) dash                                                      |
|   |                                                                                                    |
|   | <pre>     Registration Number </pre>                                                                                          |
|   | Note to Approver                                                                                                    |
|   |                                                                                                    |
| 8 | Begin to type the country in the <b>Tax Country</b> information field. Select the correct country                             |
|   | D-U-N-S Number                                                                                                    |
|   | Tax Country United Stat                                                                                                    |
|   | United States US                                                                                                    |
|   | Taxpayer ID United States Minor Outlying Islands UM                                                                           |
|   | ax Registration Number More                                                                                                   |
|   |                                                                                                    |
| 9 | Click in the <b>Taxpayer ID</b> field. Type the Taxpayer Identification Number (found in Part I of your W-9) without the dash |
|   | D-U-N-S Number                                                                                                    |
|   | Tax Country United States                                                                                                    |
|   | Helpful tip: Please enter tax identification number without the (-) dash                                                      |
|   | Taxpayer ID 123456789                                                                                                    |
|   | Tax Registration Number                                                                                                    |
|   | Note to Approver                                                                                                    |
|   |                                                                                                    |
|   |                                                                                                    |

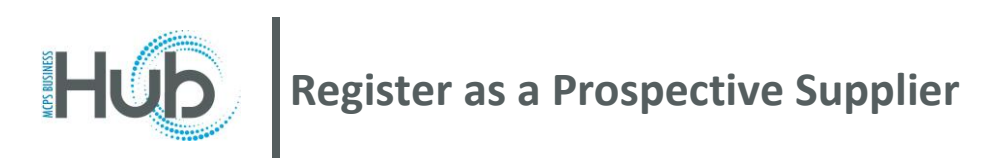

| 10 | Complete Your Contact Information fields: First Name, Last Name, Email, Confirm Email                         |                                                                          |  |  |  |  |  |  |
|----|----------------------------------------------------------------------------------------------------|--------------------------------------------------------------------------|--|--|--|--|--|--|
|    | * First Name                                                                                                  | Jesse                                                                    |  |  |  |  |  |  |
|    | * Last Name                                                                                                   | James                                                                    |  |  |  |  |  |  |
|    | * Email                                                                                                    | JJames@BusPartsUnlimited.com                                             |  |  |  |  |  |  |
|    | * Confirm Email                                                                                               | JJames@BusPartsUnlimited.com                                             |  |  |  |  |  |  |
|    |                                                                                                    |                                                                          |  |  |  |  |  |  |
| 11 | Click Next OR the #2 Contacts train-stop                                                                      | p to continue                                                            |  |  |  |  |  |  |
|    | 1 2 3 4 5 6 -<br>Company<br>Details Addresses Business Products and Questionnaire<br>Classifications Services | re Review       Back     Next     Save for Later     Register     Cancel |  |  |  |  |  |  |
| 12 | The contact you have entered will appear                                                                      | r. Click the <b>pencil icon</b> next to Edit and add your telephone      |  |  |  |  |  |  |
|    | Register Supplier                                                                                             | : Contacts ⑦                                                             |  |  |  |  |  |  |
|    | Enter at least one contact.                                                                                   |                                                                          |  |  |  |  |  |  |
|    |                                                                                                    |                                                                          |  |  |  |  |  |  |
|    |                                                                                                    |                                                                          |  |  |  |  |  |  |
|    | Name                                                                                                    |                                                                          |  |  |  |  |  |  |
|    | James, Jesse                                                                                                  |                                                                          |  |  |  |  |  |  |
|    |                                                                                                    |                                                                          |  |  |  |  |  |  |
|    |                                                                                                    |                                                                          |  |  |  |  |  |  |
| 13 | Enter your <b>job title</b> , <b>phone number</b> , and                                                       | any other pertinent information – Click <b>OK</b> when complete          |  |  |  |  |  |  |
|    | Edit Contact: Jesse James                                                                                     |                                                                          |  |  |  |  |  |  |
|    | * First Name Jesse                                                                                            | Phone 1 V 301 5551212 ×123                                               |  |  |  |  |  |  |
|    | Middle Name                                                                                                   | Fax V                                                                    |  |  |  |  |  |  |
|    | * Last Name James                                                                                             | * Email JJames@BusPartsUnlimited.com                                     |  |  |  |  |  |  |
|    | Job Title                                                                                                    |                                                                          |  |  |  |  |  |  |

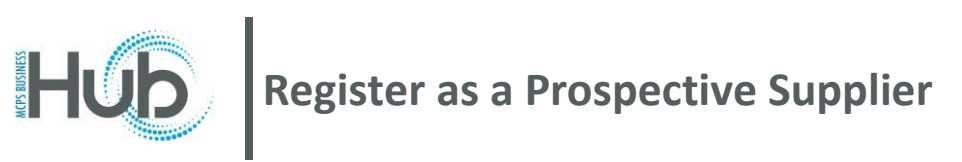

| 14 | Create additional contacts as needed by clicking the <b>+ Create</b> button. We strongly encourage contacts such as: accounts receivable staff, customer service name, phone, and email for purchase orders, and a higher-level employee to contact for fraud prevention, such as the owner, CEO, CFO, etc. |                                                     |                              |                               |  |  |  |  |
|----|----------------------------------------------------------------------------------------------------|-----------------------------------------------------|------------------------------|-------------------------------|--|--|--|--|
|    | Register Supplie<br>Enter at least one contact.<br>Actions  View  For                                                                                                    | r: Contacts ⑦<br>mat ▼ 🕂 Create 🖍 Edi               | t 🗙 Delete                   |                               |  |  |  |  |
|    | Register Supplier: Contacts ⑦                                                                                                    | Details                                             | Classifications Services     |                               |  |  |  |  |
|    | Actions ▼ View ▼ Format ▼ + Create ✓ Edit ★ Delete III Freeze                                                                                                    | Detach 🚽 Wrap                                       |                              |                               |  |  |  |  |
|    | Name                                                                                                    | Job Title                                           | Email                        | Phone                         |  |  |  |  |
|    | Sands, Bethany                                                                                                    | Customer Service/Orders                             | BSands@BPU.com               | +1 (301) 555-1212 ×4569       |  |  |  |  |
|    | Earp, Wyatt                                                                                                    | CFO                                                 | WEarp@BPU.com                | +1 (555)1212 x9876            |  |  |  |  |
|    | Washington, Martha                                                                                                    | Accounts Receivable Supervisor                      | MWashington@BPU.com          | +1 (301) 555-1212 x2345       |  |  |  |  |
|    | James, Jesse                                                                                                    |                                                     | JJames@BusPartsUnlimited.com | +1 (301) 555-1212 xx123       |  |  |  |  |
| 15 | When all contacts are added, click <b>Next</b> O                                                                                                    | R the #3 Addresses train-s                          | stop to continue             |                               |  |  |  |  |
|    | 2 - 3 - 4 - 5 - 6<br>Company Contacts Addresses Business Products and Question<br>Details                                                                                                    | 5) (7)<br>onnaire Review                            | <u>B</u> ack                 | Ne <u>xt</u> Save for Later F |  |  |  |  |
| 16 | Add addresses. Add the address on your V address to be printed on purchase orders.                                                                                                    | V-9, your accounts payable<br>Click <b>+ Create</b> | address, and the             | physical                      |  |  |  |  |
|    | Register Supplier                                                                                                    | : Addresses                                         |                              |                               |  |  |  |  |
|    | Enter at least one address.                                                                                                    | VESIZE                                              |                              |                               |  |  |  |  |
|    | Actions  View  Forma                                                                                                    | at 🔻 🕂 Create 💉 Edit                                | 🗙 Delete 🔳                   |                               |  |  |  |  |
|    | Address Name                                                                                                    | Address                                             |                              |                               |  |  |  |  |
|    |                                                                                                    |                                                     |                              |                               |  |  |  |  |

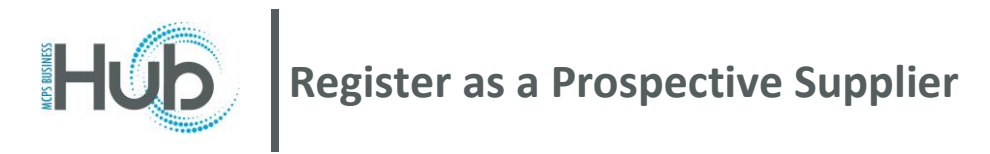

| 17  | Enter an Address Name. This will be the city of the location you are entering                                                                                                    |  |  |  |  |  |  |  |
|-----|----------------------------------------------------------------------------------------------------|--|--|--|--|--|--|--|
|     | Create Address                                                                                                    |  |  |  |  |  |  |  |
|     |                                                                                                    |  |  |  |  |  |  |  |
|     | * Addross Name                                                                                                    |  |  |  |  |  |  |  |
|     | Address Name ROCKVILLE                                                                                                    |  |  |  |  |  |  |  |
|     | * Country United States                                                                                                    |  |  |  |  |  |  |  |
|     |                                                                                                    |  |  |  |  |  |  |  |
| 4.0 |                                                                                                    |  |  |  |  |  |  |  |
| 18  | Enter the Country information. Example: Begin to type "United" and select the appropriate choice                                                                                                    |  |  |  |  |  |  |  |
|     | * Country United States                                                                                                    |  |  |  |  |  |  |  |
|     | Country Onlied States                                                                                                    |  |  |  |  |  |  |  |
|     | * Address Line 1 United States US                                                                                                    |  |  |  |  |  |  |  |
|     | Address Line 2 United States Minor Outlying Islands UM                                                                                                    |  |  |  |  |  |  |  |
|     |                                                                                                    |  |  |  |  |  |  |  |
| 10  |                                                                                                    |  |  |  |  |  |  |  |
| 10  | Complete the rest of the form. <b>**Note:</b> When the city name is entered, click <b>Tab</b> and the list of city/state will pop up. Please select the correct City and State (two-digit abbreviation for State). If you manually |  |  |  |  |  |  |  |
|     | enter the state, it may default two the wrong State once you click OK.                                                                                                    |  |  |  |  |  |  |  |
|     | Address Search and Select: City ×                                                                                                    |  |  |  |  |  |  |  |
|     | Address Name POCK/ULE                                                                                                    |  |  |  |  |  |  |  |
|     | * Country United States * City Rockville                                                                                                    |  |  |  |  |  |  |  |
|     | * Address Line 1 123 Main Street                                                                                                    |  |  |  |  |  |  |  |
|     | Address Line 2 Suite 12 Search Reset                                                                                                    |  |  |  |  |  |  |  |
|     | City City City Rockville Rockville, Parke, IN                                                                                                    |  |  |  |  |  |  |  |
|     | State Rockville, Parke, Indiana                                                                                                    |  |  |  |  |  |  |  |
|     | Postal Code Rockville, Montgomery, MD Rockville, Montgomery, MD                                                                                                    |  |  |  |  |  |  |  |
|     | dress Contacts<br>a contacts that are associated with this address.                                                                                                    |  |  |  |  |  |  |  |
|     | ▼ View ▼ Format ▼ X III.       III. Freeze       III.       Rockville, Bates, Missouri         Rockville, Stearns, MN                                                                                                    |  |  |  |  |  |  |  |
|     | e Rockville, Stearns, Minnesota                                                                                                    |  |  |  |  |  |  |  |
|     | ns Hidden 4 Rockville, Sherman, Nebraska                                                                                                    |  |  |  |  |  |  |  |
|     | OK Cancel                                                                                                    |  |  |  |  |  |  |  |
|     |                                                                                                    |  |  |  |  |  |  |  |

Division of Procurement MCPS 2022

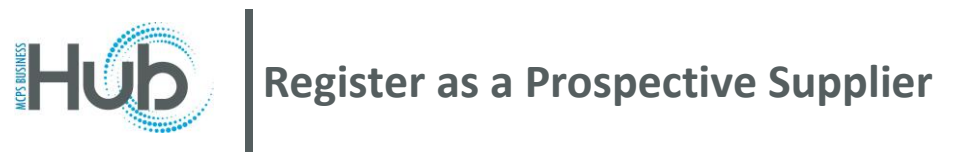

|   | Create Address                          |                                                                   |                               |                             |                                                                                                    |             |             |                 |         |
|---|-----------------------------------------|-------------------------------------------------------------------|-------------------------------|-----------------------------|----------------------------------------------------------------------------------------------------|-------------|-------------|-----------------|---------|
|   |                                         |                                                                   |                               |                             | * • • · · · -                                                                                                    |             |             |                 |         |
|   | * Address Name                          | ROCKVILLE                                                         |                               |                             | * Address Purpose                                                                                                    | Ordering    |             |                 |         |
|   | * Country                               | United States                                                     | •                             | ]                           | Г                                                                                                    | RFQ or Bidd | ng          |                 |         |
|   | * Address Line 1                        | 123 Main Street                                                   |                               |                             | Phone                                                                                                    | 1 🔻         | 301         | 5551212         | 1234    |
|   | Address Line 2                          | Suite 12                                                          |                               |                             | Fax                                                                                                    | 1 🔻         |             |                 |         |
|   | Address Line 3                          |                                                                   |                               |                             | Email                                                                                                    | JJames@BPU. | Com         |                 |         |
|   | City                                    | Rockville                                                         |                               | •                           |                                                                                                    | L           |             |                 |         |
|   | State                                   | MD                                                                |                               | •                           |                                                                                                    |             |             |                 |         |
|   | Postal Code                             |                                                                   |                               |                             |                                                                                                    |             |             |                 |         |
|   | Address Contacts                        |                                                                   |                               |                             |                                                                                                    |             |             |                 |         |
|   | Select the contacts that are asso       | ciated with this address.                                         |                               |                             |                                                                                                    |             |             |                 |         |
|   | Actions 		View 		Format                 | ▼ X 🗗 💷                                                           | reeze 📄 Det                   | tach 📣 Wrap                 |                                                                                                    |             | -           |                 |         |
|   | Name                                    |                                                                   |                               |                             | Job Title                                                                                                    | Email       | Α           | Contact         | User Ac |
|   | No data to display.<br>Columns Hidden 4 |                                                                   |                               |                             |                                                                                                    |             |             |                 |         |
|   |                                         |                                                                   |                               |                             |                                                                                                    |             |             |                 |         |
|   |                                         |                                                                   |                               |                             |                                                                                                    |             |             | Orreste Arrette |         |
| ( | Click Next OR #4                        | Business                                                          | Classific                     | ations. Click the           | e + sign                                                                                                    |             |             |                 |         |
|   | Re                                      | gister Suj                                                        | pplier:                       | Business C                  | assification                                                                                                    | ıs ⑦        |             |                 |         |
|   |                                         |                                                                   | Inc. Build Contraction        |                             | Station and a state of the state of the stat |             | 11          | 1 11            |         |
|   |                                         | None of the cl                                                    | assification                  | ns are applicable           |                                                                                                    |             |             |                 |         |
|   | Acti                                    | None of the cl<br>ons 🔻 View                                      | assification<br>Forma         | ns are applicable           | Freeze                                                                                                    | Detach      | <b>ا</b> له | Wrap            |         |
|   | Acti                                    | None of the cl<br>ons 	View<br>Classificatio                      | assification<br>▼ Formai<br>n | ns are applicable<br>It 🔻 🕂 | III Freeze                                                                                                    | Detach      | ا اله       | Wrap            |         |
|   | Acti                                    | None of the cl<br>ons 		 View<br>Classificatio                    | assification<br>▼ Forma<br>n  | ns are applicable<br>It ▼   | III Freeze                                                                                                    | Detach      | ۱ اله       | Wrap            |         |
|   | Acti                                    | None of the cl<br>ons 	View<br>Classificatio<br>ta to display.    | assification<br>▼ Formai<br>n | ns are applicable<br>It 🔻 🕂 | III Freeze                                                                                                    | Detach      | <i>I</i> IÞ | Wrap            |         |
|   | Acti<br>*<br>No da                      | None of the cl<br>ons 	view<br>Classification<br>ta to display.   | assification<br>▼ Formain     | ns are applicable<br>It ▼   | Freeze 🔚                                                                                                    | Detach      | l la        | Wrap            |         |
|   | Acti                                    | None of the cl<br>ons 	View<br>Classification<br>ta to display.   | assification<br>▼ Formai<br>n | ns are applicable<br>t ▼    | III Freeze                                                                                                    | Detach      | ا له        | Wrap            |         |
|   | Acti<br>*<br>No da                      | None of the cl<br>ons 		 View<br>Classification<br>ta to display. | assification<br>▼ Formain     | ns are applicable<br>t ▼    | Freeze                                                                                                    | Detach      | t la        | Wrap            |         |
|   | Acti<br>*<br>No da                      | None of the cl<br>ons 	View<br>Classificatio<br>ta to display.    | assification<br>▼ Formain     | ns are applicable<br>t ▼    | Treeze 🗄                                                                                                    | Detach      | ا له        | Wrap            |         |

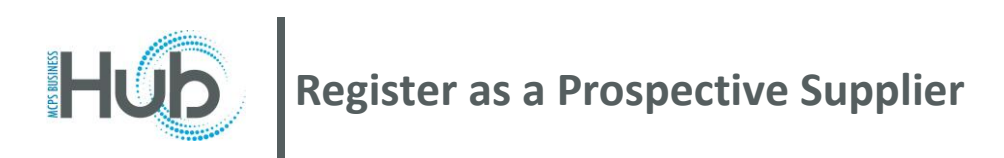

| 22 | Select the Dropdown (down arrow) under Classification and select the correct business classification <i>OR</i> select None of the classifications are applicable                                                                                                    |  |  |  |  |  |  |
|----|----------------------------------------------------------------------------------------------------|--|--|--|--|--|--|
|    | Register Supplier: Business Classifications ⑦     Image: Image: Image |  |  |  |  |  |  |
| 23 | Click Next OR #5 Products and Services. Click the select and add button  Register Supplier: Products and Services  Enter at least one products and services category.  Actions  View  Format  Select and Add  Remove  Freeze  Category Name No data to display.                                                                                                    |  |  |  |  |  |  |
| 24 | You can search by typing in your commodity in the Description box or click the arrow next to MCPS<br>Categories and scroll to search<br>View ▼ Format ▼ III Freeze III Detach IIII TE<br>Select Category Name<br>IIIIIIIIIIIIIIIIIIIIIIIIIIIIIIIIIIII                                                                                                    |  |  |  |  |  |  |

## **Hub** Register as a Prospective Supplier

|    | *When searching in the Description, fewer words generate the best search results                                                            |  |  |  |  |  |  |
|----|----------------------------------------------------------------------------------------------------|--|--|--|--|--|--|
|    | Select and Add: Products and Services X                                                                                                    |  |  |  |  |  |  |
|    | ✓ Search                                                                                                    |  |  |  |  |  |  |
|    | Category Name Description parts Search Reset                                                                                                |  |  |  |  |  |  |
|    | View 🔻 Format 👻 🏢 Freeze 🔛 Detach 🚃 👘 🔛 📣 Wrap                                                                                              |  |  |  |  |  |  |
|    | Select Category Name Description                                                                                                    |  |  |  |  |  |  |
|    | O60.66 Parts and Accessories, Automotive, Miscellaneou Parts and Accessories, Automotive, Miscellaneous (Not Otherwise Classified)          |  |  |  |  |  |  |
|    | Columns Hidden 1                                                                                                    |  |  |  |  |  |  |
|    | Select the category and click <b>OK</b>                                                                                                    |  |  |  |  |  |  |
| 25 | Click Next OR #6 Questionnaire                                                                                                    |  |  |  |  |  |  |
| 26 | <b>Upload your W-9</b> . Click the radio button next to "a. Yes, I have Provided" and click the + sign to find the folder in your documents |  |  |  |  |  |  |
|    | Questions                                                                                                    |  |  |  |  |  |  |
|    | Supplier Registration (Section 1 of 1)                                                                                                    |  |  |  |  |  |  |
|    | 1. Please Provide your W-9 Form through Response Attachment                                                                                 |  |  |  |  |  |  |
|    | a. Yes. I have Provided                                                                                                    |  |  |  |  |  |  |
|    | Response Attachments None ➡                                                                                                    |  |  |  |  |  |  |
|    | Comments                                                                                                    |  |  |  |  |  |  |
|    |                                                                                                    |  |  |  |  |  |  |
|    |                                                                                                    |  |  |  |  |  |  |
|    |                                                                                                    |  |  |  |  |  |  |
|    |                                                                                                    |  |  |  |  |  |  |

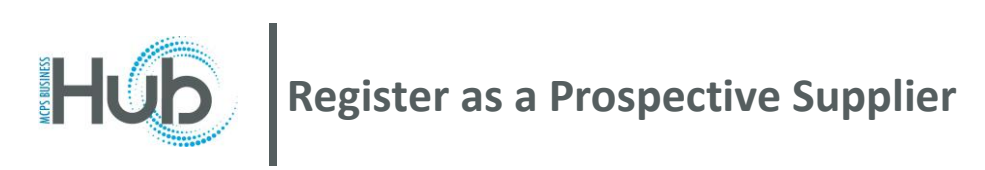

| 27 | Choose the                  | File to Upl             | oad and click <b>OK</b>                                  |                       |                      |                         |                    |
|----|-----------------------------|-------------------------|----------------------------------------------------------|-----------------------|----------------------|-------------------------|--------------------|
|    | Attachments                 |                         |                                                          |                       |                      |                         | ×                  |
|    | Actions - View -            | + ×                     |                                                          |                       |                      |                         |                    |
|    | Туре                        | Category                | * File Name or URL                                       | Title                 | Description          | Attached By             | Attache            |
|    | File 🗸                      | From Supplier 🗸         | Choose File No file chosen                               |                       |                      | anonymous               | 12/05/20           |
|    | Rows Selected 1             |                         |                                                          |                       |                      |                         | ,                  |
|    |                             |                         |                                                          |                       |                      |                         | OK                 |
| 28 | Click Next C                | OR #7 Revie             | ew                                                       |                       |                      |                         |                    |
|    | Company Contacts<br>Details | Addresses Bus<br>Classi | iness Products and Questionnaire R<br>fications Services | 7<br>eview            | Back                 | Save for Later Register | ]   <u>C</u> ancel |
|    |                             |                         |                                                          |                       |                      |                         |                    |
| 29 | Once you ha                 | ave reviewe             | d your submission,                                       | click <b>Register</b> |                      |                         |                    |
|    | Company Contacts<br>Details | Addresses Bus<br>Classi | iness Products and Questionnaire R<br>fications Services | 7<br>eview            | Back                 | Save for Later Register | <u>C</u> ancel     |
|    |                             |                         | un commi UA independente de la della                     |                       | 14805, 275, 203, 110 |                         |                    |